## ФЕДЕРАЛЬНАЯ государственная информационная система «Единый реестр проверок»

Порядок подключения пользователей

#### 1. ПРАВОВЫЕ ОСНОВАНИЯ

Федеральная государственная информационная система "Единый реестр проверок» (далее - ГИС «ЕРП») разработана в целях реализации:

- Постановления Правительства РФ от 28.04.2015 г.
   № 415 «О Правилах формирования и ведения единого реестра проверок»
- Федерального закона от 26 декабря 2008 г. № 294-ФЗ «О защите юридических лиц и индивидуальных предпринимателей при осуществлении государственного контроля (надзора) и муниципального контроля» и др.

## <u>2. Единый реестр проверок включает в</u> <u>себя следующие сведения:</u>

- информацию о проверке (дата и номер распоряжения или приказа руководителя органа о проведении проверки, дата начала и окончания проверки, цели, задачи и прочее);
- информацию об органе контроля (в том числе реестровый номер контрольной функции в федеральной государственной информационной системе "Федеральный реестр государственных и муниципальных услуг (функций)");
- информацию о лице, в отношении которого проводится проверка;
- информацию об уведомлении проверяемого лица о проведении проверки с указанием даты и способа уведомления в случаях, предусмотренных Федеральным законом;
- информацию о результатах проверки;
- информацию о мерах, принятых по результатам проверки;
- информацию об отмене результатов проверки в случае, если такая отмена была произведена.

<u>3. Для обеспечения наполнения данными</u> <u>ГИС «ЕРП» необходимо внесение</u> <u>следующей информации:</u>

- о о контрольных (надзорных) органах в РГУ;
- о контрольных (надзорных) функциях, осуществляемых органами контроля (надзора) в РГУ;
- о проверках, проводимых в рамках исполнения контрольных (надзорных) муниципальных функций в ГИС «ЕРП».

### 4. Подготовка приказа

- Приказ о назначении ответственных за внесение информации в РГУ и организацию взаимодействия с ГИС « ЕРП»
- Форма приказа <u>http://www.magnitogorsk.ru/</u> «Информатизация» «Развитие информационных технологий и телекоммуникаций» ГИС «Единый реестр проверок»
- Копию приказа направить в УИТиТ, с целью привязки пользователей к органу исполнительной власти в ЕСИА

#### АДМИНИСТРАЦИЯ ГОРОДА МАГНИТОГОРСКА ЧЕЛЯБИНСКОЙ ОБЛАСТИ

#### ПРНКАЗ

\_\_\_\_\_\_2013 Озоерах, обеспечивающих организацию взапиодействия с Фядеральной государственной информационной системой «Ещиный реестр проверох»

В пялях обеспечения втаннолийствия с Федеральной государственной виформационной системой «Единый реестр проверок» (далее - ГИС «ЕРП»), вистичал виссение даяния в ГИС «ЕРП»,

ПРИКАЗЫВАЮ:

 Назначить ответственных за внесение информации о контрольных (надзорных) органах и контрольных (надзорных) функциях, осуществляемых органами контроля (надзора) в Федеральный реестр государственных и муниципальных услуг (функций).

| Ne<br>n/n | Ф.Н.О. | Подразделение | Должность | Контакты (тел., email) |
|-----------|--------|---------------|-----------|------------------------|
|           |        |               |           |                        |
|           |        |               |           |                        |

2. Назначить ответственных за организацию взаимодействия с ГИС «ЕРП»:

| Nê<br>g/g | Ф.Н.О. | Подразделение | Должность | Контакты (тел., email) |
|-----------|--------|---------------|-----------|------------------------|
| _         |        |               |           |                        |
|           |        |               |           |                        |

 Контродь исполнения приказа оставлию за собой (или возлагаю на должность ФНО).

Начальник управления

Н.О.Фамплия

Hen \_\_\_\_\_ Ten \_\_\_\_

#### 5. ФОРМА ЗАЯВКИ

#### Подготовить заявку на подключение к РГУ по форме

| ФИО<br>полностью | Организация | Подразделение | Должность | Телефон с<br>кодом города | E-mail |
|------------------|-------------|---------------|-----------|---------------------------|--------|
|                  |             |               |           |                           |        |

Электронный адрес (e-mail) указывается только корпоративный, например, familia@magnitogorsk.ru

- <u>6. Заполнение сведений об органе</u> <u>контроля (надзора), ранее не внесенном</u> <u>в РГУ</u>
- После получения логина и пароля для доступа в РГУ необходимо проверить или заполнить сведения об органе контроля.
- По вопросам методики заполнения сведений по органу контроля (надзора) можно обращаться:
  - в ОГБУ «Челябинский региональный центр навигационно-информационных технологий» по телефону: (351) 211-68-21
  - в управление информационных технологий и телекоммуникаций по телефону: (3519) 49-84-98 (\*1398)

### 7. РЕГИСТРАЦИЯ НА ЕПГУ

- Если сотрудник <u>не зарегистрирован</u> на Едином портале государственных услуг (далее – ЕПГУ) как физическое лицо, либо имеет доступ к ЕПГУ как физическое лицо, только с упрощенной или стандартной учетной записью, ему необходимо зарегистрироваться и <u>получить</u> <u>подтвержденную учетную запись;</u>
- <u>Сотрудник зарегистрирован</u> на ЕПГУ ранее и получавших код активации по «Почте России» необходимо звонить по телефону горячей линии 8 (800)100-70-10 портала ГОСУСЛУГ с целью обнуления учетной записи ЕСИА до первого шага.

# <u>8. РЕГИСТРАЦИЯ В ЕСИА И АКТИВАЦИЯ УЧЕТНОЙ ЗАПИСИ (ПОДТВЕРЖДЕНИЯ ЛИЧНОСТИ)</u>

Для регистрации физического лица в ЕСИА необходимо:

1.Перейти по ссылке https://esia.gosuslugi.ru/siaweb/rf/registration/lp/Index.spr и нажать «Далее >»

2.Ознакомиться с правилами регистрации.

3.Выбрать приемлемый способ активации учетной записи (подтверждения личности).

#### о Шаг 1

#### Шаг 2

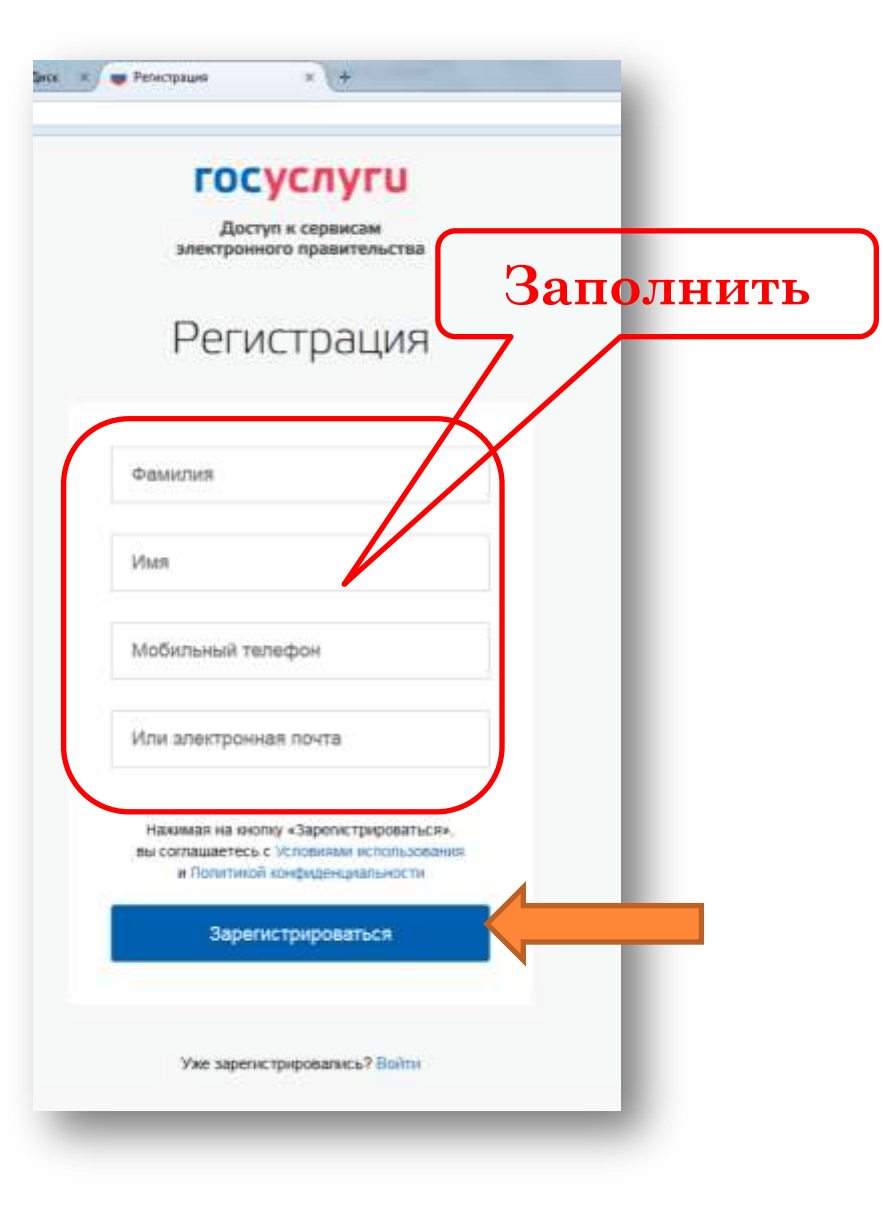

- Пройти подтверждение личности для портала ГОСУСЛУГ:
- 1. в УСЗН администрации города каб. 107;
- 2. В МАУ МФЦ пр.К.Маркса,79;
- 3. ЗАГС Правобережного района, К.Маркса, 168;
- 4. ЗАГС Орджоникидзевского района, ул.Коробова, 8;
- 5. ЗАГС Ленинского района, пр.Металлургов, 6;
- 6. Городской ЗАГС, пр.К.Маркса, 184/1
- Для завершения регистрации на http://www.gosuslugi.ru необходимо ввести код активации полученный на указанный телефон или на e-mail

#### 9. НАДЕЛЕНИЕ ПОЛНОМОЧИЯМИ

• Специалисты управления информационных технологий и телекоммуникаций прикрепляют сведения об ответственных по подразделениям, к профилю органа в ЕСИА и наделяют полномочиями на доступ к закрытой части ГИС «ЕРП».

#### 10. Организация рабочего места

Для организации доступа к ГИС «ЕРП» на рабочем месте пользователя необходимо установить следующее программное обеспечение:

1. Adobe Acrobat Reader версии 7.0 и выше;

2. Internet Explorer версии 9.0 и выше, Mozilla Firefox 10.0 и выше;

3. Антивирусное программное обеспечение в соответствии с имеющейся лицензией;

4. MS Office Excell версии 2003 и выше.

# 11. Доступ к закрытой части портала ГИС «ЕРП»

## https://proverki.gov.ru